## Panasonic<sup>®</sup> Unidade de Comunicações Video HD Guia de operação básica

#### N° do modelo KX-VC2000/KX-VC1600/KX-VC1300/KX-VC1000/ KX-VC2000SX/KX-VC1600SX/KX-VC1300SX/ KX-VC1000SX/KX-VC1600A/KX-VC1300A

Começar uma conferência de vídeo

### Antes de começar uma conferência de vídeo

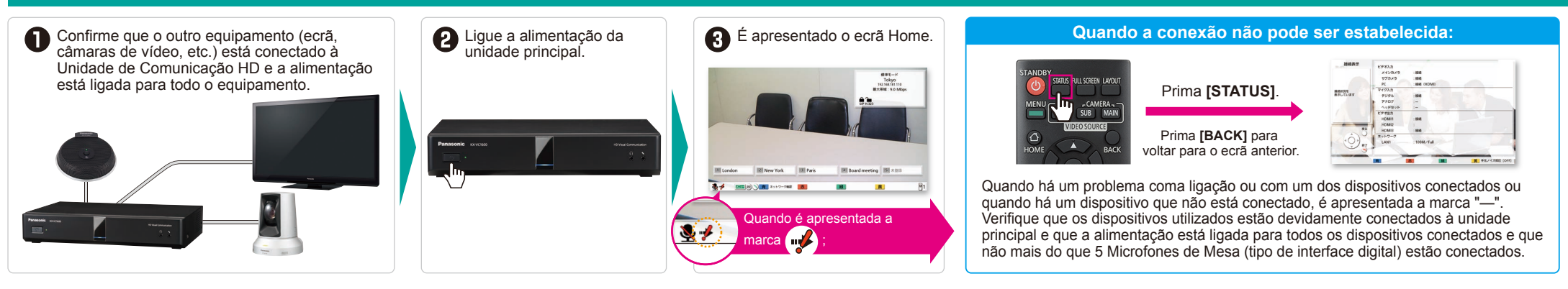

## Começar uma conferência de vídeo

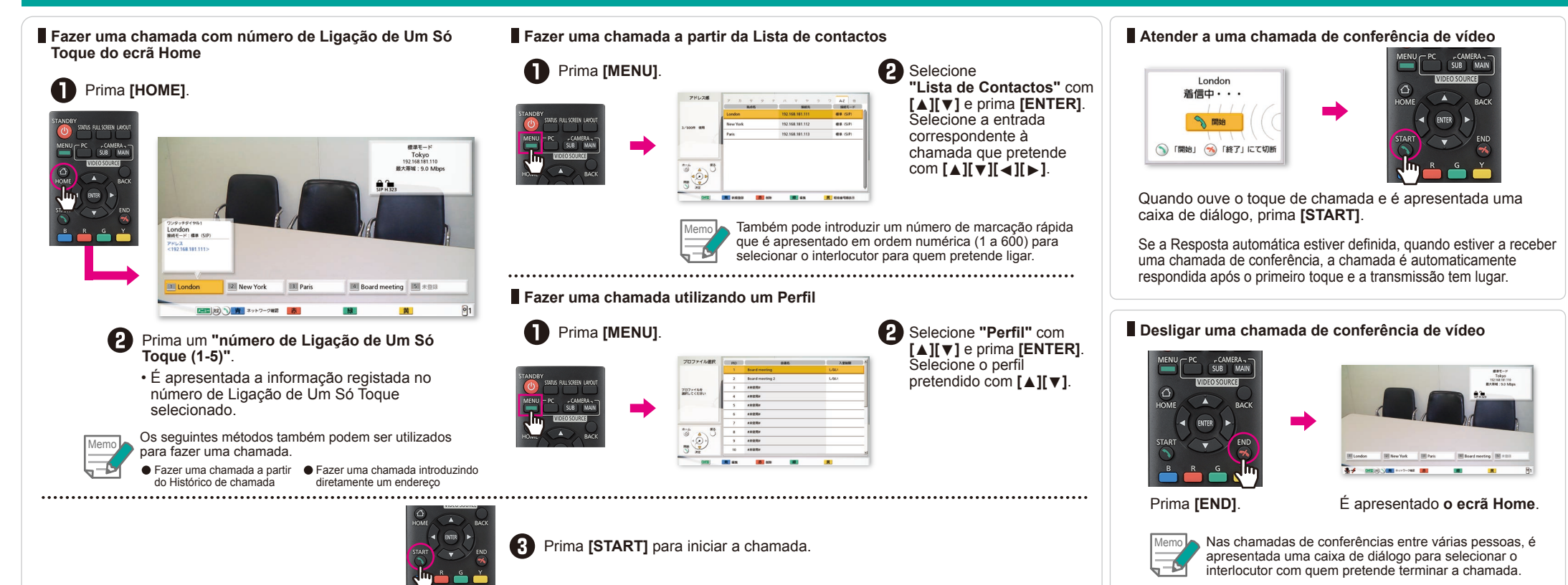

# Panasonic

## Unidade de Comunicações Video HD Guia de operação básica

#### Nº do modelo KX-VC2000/KX-VC1600/KX-VC1300/KX-VC1000/ KX-VC2000SX/KX-VC1600SX/KX-VC1300SX/ KX-VC1000SX/KX-VC1600A/KX-VC1300A

**Operações úteis** 

## Operação de comando à distância

Para uma operação fácil foram atribuídas as funções de utilização frequente no comando à distância.

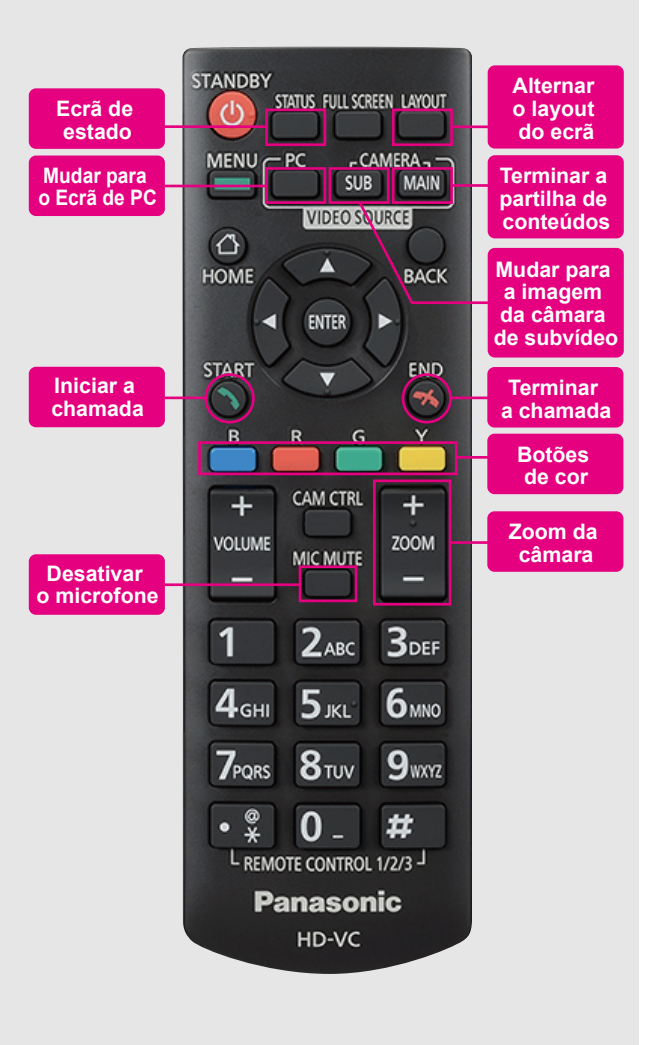

## Funções úteis (Áudio)

#### Ajustar o volume

VOLUME

Durante a chamada de conferência, pode aiustar o "VOLUME"

Quando a chamada termina, o volume é reposto para o valor predefinido.

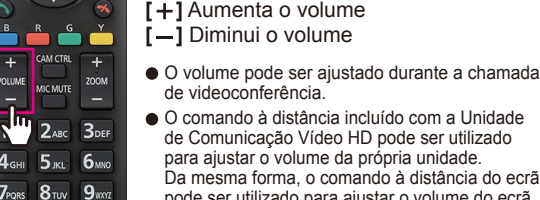

 O comando à distância incluído com a Unidade de Comunicação Vídeo HD pode ser utilizado para aiustar o volume da própria unidade. Da mesma forma, o comando à distância do ecrã pode ser utilizado para ajustar o volume do ecrã.

## Funções úteis (Vídeo)

#### Controlar uma Câmara de vídeo

Pode controlar uma câmara PTZ (Pan/Tilt/Zoom) conectada.

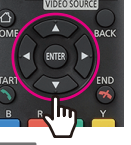

[Para cima] Inclinar para cima [Para baixo] Inclinar para baixo [Esquerda] Criar panorâmica para a esquerda [Direita] Criar panorâmica para a direita

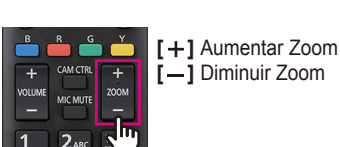

TATUS FULL SCREEN LAYOU

Durante uma chamada de videoconferência, prima [CAM CTRL] para controlar a câmara de vídeo do outro interlocutor. 

#### Visualizar o ecrã de computador ou a imagem da câmara de subvídeo

- Pode partilhar o conteúdo do ecrã do computador ou a imagem da câmara de subvídeo com o outro interlocutor.
- Resoluções suportadas PC: Full-HD, WSXGA+, UXGA, WXGA++, WXGA+, FWXGA, SXGA, WXGA, HD, XGA, SVGA, VGA /Câmara de subvídeo: Full-HD, HD

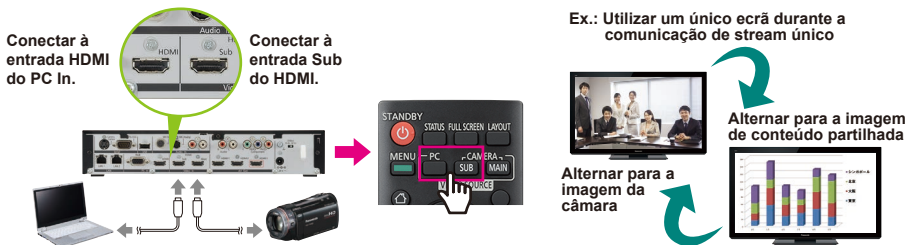

Para terminar a partilha de conteúdos, prima [CAMERA MAIN]

A imagem do outro interlocutor é de novo apresentada.

#### Desativar o microfone

Durante a chamada de conferência, pode desativar o microfone (MIC MUTE) de maneira a que a sua voz não possa ser ouvida pelos outros.

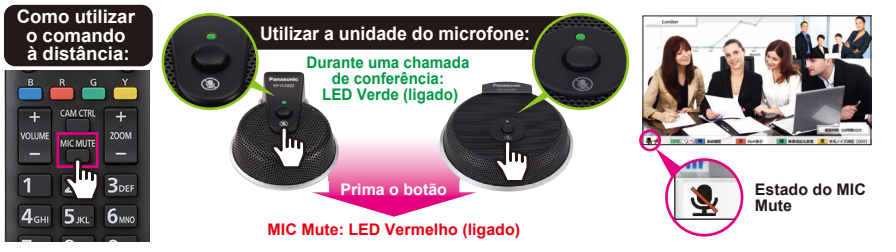

## Funções úteis (Outras)

#### Alternar o layout do ecrã

Durante uma chamada de conferência, prima [LAYOUT].

• Prima o botão [LAYOUT] repetidamente para avançar pelas diferentes configurações de layout.

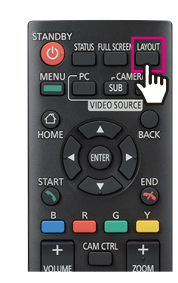

#### Ex.: Sub-local, 1 ecrã, comunicação de stream único

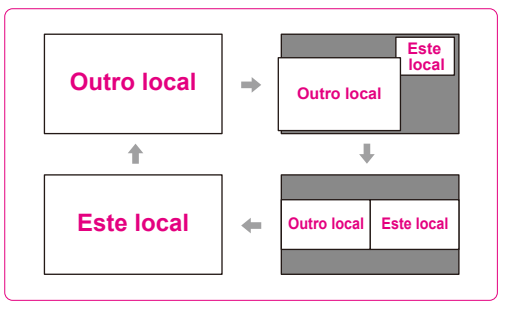

MG-HDCE043PT